## 현재 표시된 파일 삭제하기

현재 표시된 파일을 삭제합니다.

주의 : -

• 삭제한 파일은 복원할 수 없습니다.

1 재생 모드를 선택합니다.

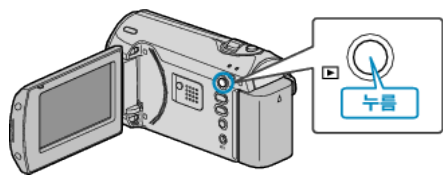

2 MENU 를 눌러 메뉴를 표시합니다.

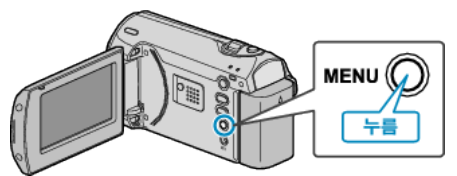

3 ZOOM/SELECT 레버로 "삭제"을 선택하고 OK를 누릅니다.

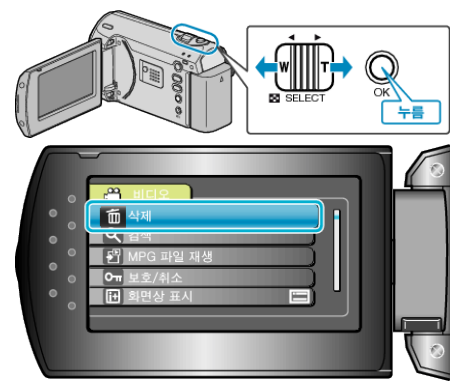

4 "현재파일"을 선택하고 OK를 누릅니다.

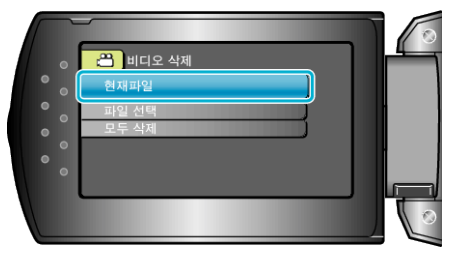

5 삭제할 파일을 확인하고 "예"를 선택한 다음 OK를 누릅니다.

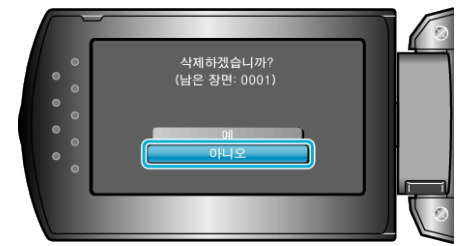

- 삭제할 파일이 이 화면에 나타납니다.
- +/- 버튼을 눌러 이전 또는 다음 파일을 선택합니다.
- 삭제 후 MENU 를 누릅니다.
- 참고 : -
- 보호된 파일은 삭제할 수 없습니다.
- 파일을 삭제하기 전에 보호를 해제하십시오.